# Configurazione di ISE per l'integrazione con un server LDAP

# Sommario

| Introduzione                     |
|----------------------------------|
| Prerequisiti                     |
| Requisiti                        |
| Componenti usati                 |
| Premesse                         |
| Configurazione                   |
| Esempio di rete                  |
| Configura OpenLDAP               |
| Integrazione di OpenLDAP con ISE |
| Configurare il WLC               |
| Configurazione di EAP-GTC        |
| <u>Verifica</u>                  |
| Risoluzione dei problemi         |

# Introduzione

In questo documento viene descritto come configurare un Cisco Identity Services Engine (ISE) per l'integrazione con un server LDAP Cisco.

# Prerequisiti

## Requisiti

Nessun requisito specifico previsto per questo documento.

## Componenti usati

Le informazioni fornite in questo documento si basano sulle seguenti versioni software e hardware:

- Cisco ISE versione 1.3 con patch 2
- Microsoft Windows versione 7 x64 con OpenLDAP installato
- Cisco Wireless LAN Controller (WLC) versione 8.0.100.0
- Cisco AnyConnect versione 3.1 per Microsoft Windows

• Editor profili di Cisco Network Access Manager

Nota: questo documento è valido per le configurazioni che usano LDAP come origine dell'identità esterna per l'autenticazione e l'autorizzazione ISE.

Le informazioni discusse in questo documento fanno riferimento a dispositivi usati in uno specifico ambiente di emulazione. Su tutti i dispositivi menzionati nel documento la configurazione è stata ripristinata ai valori predefiniti. Se la rete è operativa, valutare attentamente eventuali conseguenze derivanti dall'uso dei comandi.

# Premesse

Questi metodi di autenticazione sono supportati con LDAP:

- Protocollo EAP-GTC (Extensible Authentication Protocol Generic Token Card)
- Extensible Authentication Protocol Transport Layer Security (EAP-TLS)
- Protected Extensible Authentication Protocol Transport Layer Security (PEAP-TLS)

# Configurazione

Questa sezione descrive come configurare i dispositivi di rete e integrare ISE con un server LDAP.

Esempio di rete

In questo esempio di configurazione, l'endpoint utilizza una scheda wireless per l'associazione alla rete wireless.

La LAN wireless (WLAN) sul WLC è configurata in modo da autenticare gli utenti tramite l'ISE. Nell'ISE, LDAP è configurato come un archivio identità esterno.

Nell'immagine è illustrata la topologia di rete utilizzata:

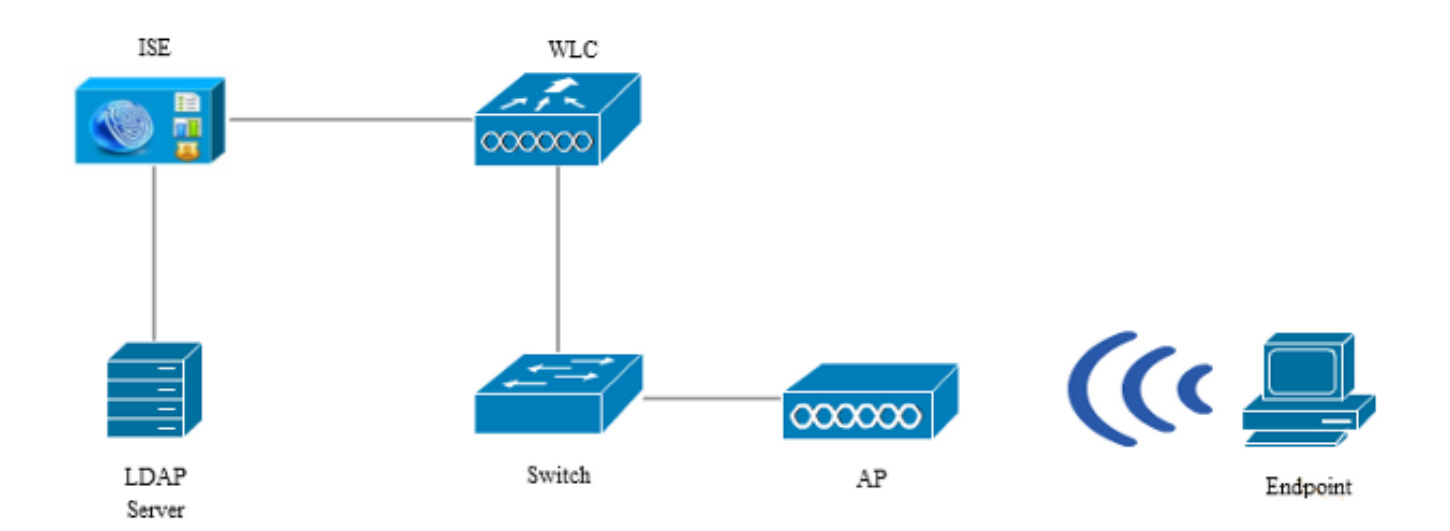

## Configura OpenLDAP

L'installazione di OpenLDAP per Microsoft Windows viene completata tramite la GUI ed è semplice. La posizione predefinita è C: > OpenLDAP. Dopo l'installazione, dovrebbe essere visualizzata la seguente directory:

| Name                  | Date modified      | Туре               | Size     |
|-----------------------|--------------------|--------------------|----------|
| BDBTools              | 6/3/2015 5:06 PM   | File folder        |          |
| ClientTools           | 6/3/2015 5:06 PM   | File folder        |          |
| 퉬 data                | 6/4/2015 9:09 PM   | File folder        |          |
| 🌗 Idifdata            | 6/4/2015 11:03 AM  | File folder        |          |
| \mu Readme            | 6/3/2015 5:06 PM   | File folder        |          |
| 🐌 replica             | 6/3/2015 5:06 PM   | File folder        |          |
| 퉬 run                 | 6/4/2015 9:09 PM   | File folder        |          |
| 퉬 schema              | 6/3/2015 5:06 PM   | File folder        |          |
| 퉬 secure              | 6/3/2015 5:06 PM   | File folder        |          |
| 퉬 SQL                 | 6/3/2015 5:06 PM   | File folder        |          |
| 🐌 ucdata              | 6/3/2015 5:06 PM   | File folder        |          |
| 🚳 4758cca.dll         | 2/22/2015 5:59 PM  | Application extens | 18 KB    |
| 🚳 aep.dll             | 2/22/2015 5:59 PM  | Application extens | 15 KB    |
| 🚳 atalla.dll          | 2/22/2015 5:59 PM  | Application extens | 13 KB    |
| 🚳 capi.dll            | 2/22/2015 5:59 PM  | Application extens | 29 KB    |
| 🚳 chil.dll            | 2/22/2015 5:59 PM  | Application extens | 21 KB    |
| 🚳 cswift.dll          | 2/22/2015 5:59 PM  | Application extens | 20 KB    |
| 🚳 gmp.dll             | 2/22/2015 5:59 PM  | Application extens | 6 KB     |
| 🚳 gost.dll            | 2/22/2015 5:59 PM  | Application extens | 76 KB    |
| 🚳 hs_regex.dll        | 5/11/2015 10:58 PM | Application extens | 38 KB    |
| InstallService.Action | 5/11/2015 10:59 PM | ACTION File        | 81 KB    |
| 🛍 krb5.ini            | 6/3/2015 5:06 PM   | Configuration sett | 1 KB     |
| 🚳 libeay32.dll        | 2/22/2015 5:59 PM  | Application extens | 1,545 KB |
| 🚳 libsasl.dll         | 2/5/2015 9:40 PM   | Application extens | 252 KB   |
| maxcrc.ldif           | 2/5/2015 9:40 PM   | LDIF File          | 1 KB     |
| 🚳 nuron.dll           | 2/22/2015 5:59 PM  | Application extens | 11 KB    |
| 🚳 padlock.dll         | 2/22/2015 5:59 PM  | Application extens | 7 KB     |
| 📧 slapacl.exe         | 5/11/2015 10:59 PM | Application        | 3,711 KB |

Prendere nota in particolare di due directory:

- ClientTools: questa directory include un set di file binari utilizzati per modificare il database LDAP.
- Idifdata: posizione in cui memorizzare i file con oggetti LDAP.

Aggiungere la seguente struttura al database LDAP:

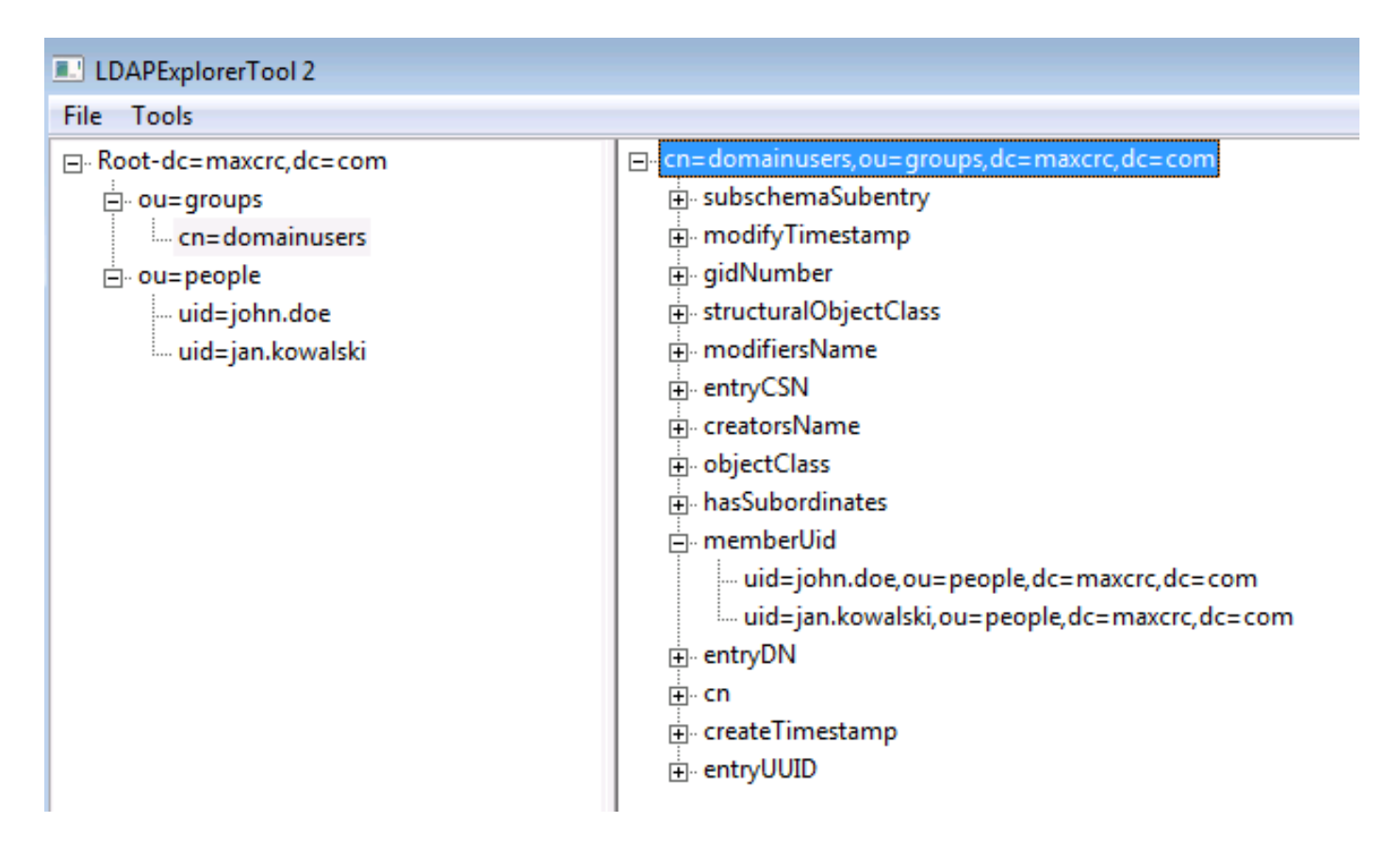

Nella directory principale è necessario configurare due unità organizzative. L'unità organizzativa OU=groups deve avere un gruppo figlio (cn=domainusers in questo esempio).

L'unità organizzativa OU=people definisce i due account utente che appartengono al gruppo cn=domainusers.

Per popolare il database, è necessario prima creare il file Idif. La struttura sopra indicata è stata creata a partire da questo file:

dn: ou=groups,dc=maxcrc,dc=com changetype: add ou: groups description: All groups in organisation objectclass: organizationalunit dn: ou=people,dc=maxcrc,dc=com changetype: add ou: people description: All people in organisation objectclass: organizationalunit dn: uid=john.doe,ou=people,dc=maxcrc,dc=com changetype: add objectClass: top objectClass: person objectClass: organizationalPerson objectClass: inetOrgPerson uid: john.doe givenName: John sn: Doe cn: John Doe

mail: john.doe@example.com userPassword: password dn: uid=jan.kowalski,ou=people,dc=maxcrc,dc=com changetype: add objectClass: top objectClass: person objectClass: organizationalPerson objectClass: inetOrgPerson uid: jan.kowalski givenName: Jan sn: Kowalski cn: Jan Kowalski mail: jan.kowalski@example.com userPassword: password

```
dn: cn=domainusers,ou=groups,dc=maxcrc,dc=com
changetype: add
objectClass: top
objectClass: posixGroup
gidNumber: 678
memberUid: uid=john.doe,ou=people,dc=maxcrc,dc=com
memberUid: uid=jan.kowalski,ou=people,dc=maxcrc,dc=com
```

Per aggiungere gli oggetti al database LDAP, utilizzare il binario Idapmodify:

```
C:\OpenLDAP\ClientTools>ldapmodify.exe -a -x -h localhost -p 389 -D "cn=Manager,
dc=maxcrc,dc=com" -w secret -f C:\OpenLDAP\ldifdata\test.ldif
ldap_connect_to_host: TCP localhost:389
ldap_new_socket: 496
ldap_prepare_socket: 496
ldap_ovt_connect_to_host: Trying ::1 389
ldap_pvt_connect: fd: 496 tm: -1 async: 0
attempting to connect:
connect success
adding new entry "ou=groups,dc=maxcrc,dc=com"
adding new entry "ou=people,dc=maxcrc,dc=com"
adding new entry "uid=john.doe,ou=people,dc=maxcrc,dc=com"
adding new entry "uid=jan.kowalski,ou=people,dc=maxcrc,dc=com"
```

#### Integrazione di OpenLDAP con ISE

Utilizzare le informazioni fornite nelle immagini di questa sezione per configurare LDAP come archivio identità esterno sull'ISE.

| aluh                                                                                                    |                                                                                                    | Liceose Warning 🔒         |
|----------------------------------------------------------------------------------------------------|----------------------------------------------------------------------------------------------------|---------------------------|
| CISCO Identity Services Engine                                                                                                    | Administration I▼ Policy I▼ Guest Access I▼ Administration I▼                                                                                                    |                           |
| 🔆 System 🛛 🧖 Identity Management                                                                                                    | 📷 Network Resources 🛛 🛃 Device Portal Management 🛛 👦 pxGnd Services 🛛 🙀 Feed Service                                                                                                    | L pxGrid Identity Mapping |
| Identities Groups External Identity S                                                                                                    | urces Identity Source Sequences Settings                                                                                                    |                           |
| Extendes     Groups     Extended Delicity       External Identity Sources       Image: The Sources       Image: The Sources       Image: | LDAP Identity Sources List > LDAP_EXAMPLE         LDAP Identity Sources         General       Connection         * Name       DAP_EXAMPLE         Description         * Schama       Custom         * Schama       * Group Objectclass         * Subject Objectclass       inetOrgPerson         * Subject Name Attribute       uid         Certificate Attribute       uid         Subject Objects Contain Reference To Groups         Group Objects Contain Reference To Subjects         Subject In Groups Are Stored In Member Attribute As       Datinguished Name | <u>×</u> .                |
|                                                                                                    |                                                                                                    |                           |
|                                                                                                    | Save Reset                                                                                                    |                           |

È possibile configurare questi attributi dalla scheda Generale:

- Oggetto Classe oggetto: questo campo corrisponde alla classe oggetto degli account utente nel file ldif. In base alla configurazione LDAP. utilizzare una delle seguenti quattro classi:
  - In alto
  - Persona
  - PersonaOrganizzazione
  - PersonaOrganizzazioneRete
- Attributo nome soggetto: si tratta dell'attributo recuperato da LDAP quando ISE richiede se un nome utente specifico è incluso in un database. In questo scenario è necessario utilizzare john.doe o jan.kowalski come nome utente sull'endpoint.
- Classe oggetto gruppo: questo campo corrisponde alla classe oggetto per un gruppo nel file ldif. In questo scenario, la classe oggetto per il gruppo cn=domainusers è posixGroup.
- Attributo mappa gruppo: definisce il modo in cui gli utenti vengono mappati ai gruppi. Nel gruppo cn=domainusers del file ldif vengono visualizzati due attributi memberUid che corrispondono agli utenti.

ISE offre anche alcuni schemi preconfigurati (Microsoft Active Directory, Sun, Novell):

| ahaha                                  |                                                                                                    | License Warning A         |
|----------------------------------------|----------------------------------------------------------------------------------------------------|---------------------------|
| cisco Identity Services Engine         | Mome Operations ▼ Policy ▼ Guest Access ▼ Administration ▼                                                                       |                           |
| 🔆 System 🛛 💆 Identity Management       | 🞬 Network Resources 🛛 😹 Device Portal Management 🛛 🗔 pxGrid Services 🖉 Feed Service 💵                                            | pxGrid Identity Mapping   |
| Identities Groups External Identity So | urces Identity Source Sequences Settings                                                                                         |                           |
| External Identity Sources              | LDAP Identity Sources List > LDAP_EXAMPLE<br>LDAP Identity Source<br>General Connection Directory Organization Groups Attributes |                           |
| Active Directory                       | Primary Server                                                                                                    | Secondary S               |
| 🔻 🚞 LDAP                               |                                                                                                    | Enable Se                 |
|                                        |                                                                                                    |                           |
| RADUS Token                            | *HostnameIP 10.61.106.242                                                                                                    | Hostname/IP               |
| KSA SEGILD                             | - Pont 389                                                                                                    | Pon 389                   |
|                                        | Access O Anonymous Access                                                                                                    | Access 💿 Anonymo          |
|                                        | Authenticated Access                                                                                                    | Authentic                 |
|                                        | Password *                                                                                                    | Parssword                 |
|                                        |                                                                                                    |                           |
|                                        | Secure Authentication C Eachie Secure Authentication Secure                                                                      | Authoritication Enable Se |
|                                        | Root CA. Certificate Services Endooint *                                                                                         | Root CA Certificate Se    |
|                                        |                                                                                                    |                           |
|                                        | * Server Timeout 10                                                                                                    | ever Timeout 10           |
|                                        | * Max Admin Connections 20 0 0 Max Admin                                                                                         | Connections 20            |
|                                        |                                                                                                    |                           |
|                                        | Test Bird to Server                                                                                                    | Test Bind t               |
|                                        | ۲                                                                                                    |                           |
|                                        | (Seve ) Reset                                                                                                    |                           |

Dopo aver impostato l'indirizzo IP e il nome di dominio amministrativo corretti, è possibile eseguire il test del binding al server. A questo punto, non è possibile recuperare alcun oggetto o gruppo poiché le basi di ricerca non sono ancora configurate.

Nella scheda successiva, configurare la base di ricerca Oggetto/Gruppo. Questo è il punto di join dell'ISE al LDAP. È possibile recuperare solo gli oggetti e i gruppi figli del punto di unione.

In questo scenario vengono recuperati gli oggetti da OU=people e i gruppi da OU=groups:

| abab                                    |                                                                                                    | License Warning 🛕          |
|-----------------------------------------|----------------------------------------------------------------------------------------------------|----------------------------|
| CISCO Identity Services Engine          |                                                                                                    |                            |
| 🔆 System 🛛 😹 Identity Management        | 🖥 Network Resources 🛛 😹 Device Portal Management 🛛 🖳 pxGrid Services 🕞 Feed Service                                                                                                    | Le pxGrid Identity Mapping |
| Identities Groups External Identity Sou | rces Identity Source Sequences Settings                                                                                                    |                            |
| External Identity Sources               | LDAP Identity Sources Let > LDAP_EXAMPLE         LDAP Identity Sources         General       Connection         Directory Organization       Groups         Attributes         * Subject Search Base       ou=people,dc=maxcrc,dc=com         * Group Search Base       ou=groups,dc=maxcrc,dc=com         * Group Search Base       ou=groups,dc=maxcrc,dc=com         Naming Contexts       0         Search for MAC Address in Formation sector sector sector sector       T         Strip start of subject name up to the fast occurrence of the separator       1         Strip end of subject name from the first occurrence of the separator       1 |                            |

Dalla scheda Gruppi, è possibile importare i gruppi dal server LDAP sull'ISE:

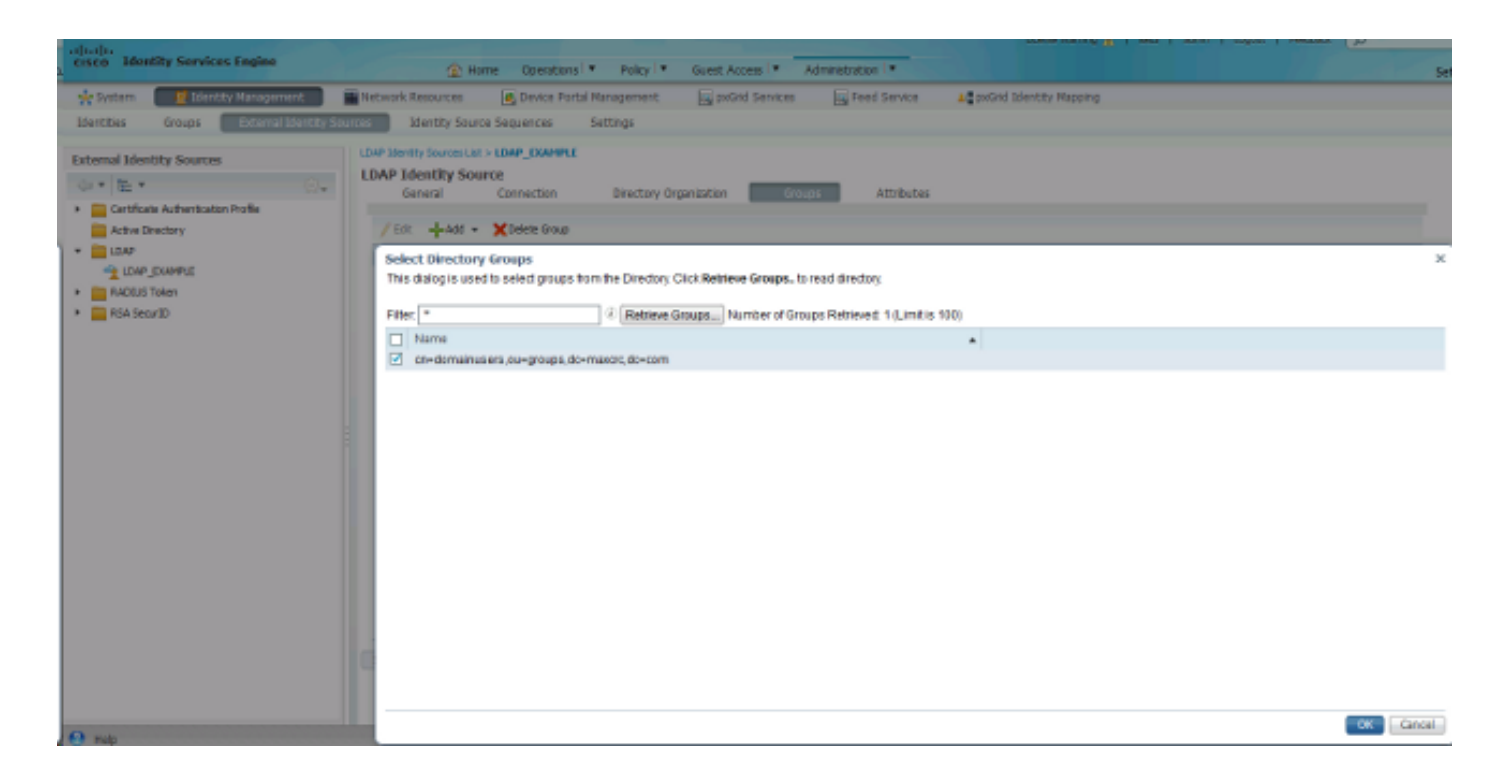

## Configurare il WLC

Usare le informazioni fornite in queste immagini per configurare il WLC per l'autenticazione 802.1x:

| սիսիս<br>cisco | MONITOR WLANS CONTROLLER WIRELESS SECURITY MANAGEMENT COMMANDS HELP EEEDBACK |
|----------------|------------------------------------------------------------------------------|
| WLANs          | WLANs > Edit 'piborowi_byod'                                                 |
| WLANS          | General Security QoS Policy-Mapping Advanced                                 |
| Advanced       | Layer 2 Layer 3 AAA Servers                                                  |
|                | Layer 2 Security  WPA+WPA2 MAC Filtering?                                    |
|                | Fast Transition       Fast Transition                                        |
|                | Protected Management Frame PMF Disabled                                      |
|                | WPA+WPA2 Parameters                                                          |
|                | WPA Policy                                                                   |
|                | WPA2 Policy-AES                                                              |
|                | 802.1X Enable                                                                |

| uluilu<br>cisco      | MONITOR WLANS CONTROLLER WIRELESS SECURITY MANAGEMENT COMMANDS HELP EEEDBACK                                                                                                    |  |  |  |  |
|----------------------|----------------------------------------------------------------------------------------------------|--|--|--|--|
| WLANs                | WLANs > Edit 'piborowi_byod'                                                                                                    |  |  |  |  |
| WLANS                | General Security QoS Policy-Mapping Advanced                                                                                                    |  |  |  |  |
| Advanced             | Layer 2 Layer 3 AAA Servers                                                                                                    |  |  |  |  |
|                      | Select AAA servers below to override use of default servers on this WLAN Radius Servers Radius Server Overwrite interface Enabled Authentication Servers Accounting Servers EAP Parameters |  |  |  |  |
|                      | Authentication Servers Accounting Servers EAP Parameters                                                                                                    |  |  |  |  |
|                      | Server 1 IP:10.62.145.51, Port:1812 + IP:10.62.145.51, Port:1813 +                                                                                                    |  |  |  |  |
|                      | Server 2 None   None                                                                                                    |  |  |  |  |
|                      | Server 3 None   None                                                                                                    |  |  |  |  |
|                      | Server 4 None                                                                                                    |  |  |  |  |
|                      | Server 5 None                                                                                                    |  |  |  |  |
|                      | Server 6 None   None                                                                                                    |  |  |  |  |
| ດປາດປາດ<br>cisco     | MONITOR <u>W</u> LANS <u>C</u> ONTROLLER WIRELESS <u>S</u> ECURITY MANAGEMENT C <u>O</u> MMANDS HELP <u>F</u> EEDBACK                                                                      |  |  |  |  |
| WLANs                | WLANs > Edit 'piborowi_byod'                                                                                                    |  |  |  |  |
| WLANs WLANs Advanced | General     Security     QoS     Policy-Mapping     Advanced       Layer 2     Layer 3     AAA Servers                                                                                     |  |  |  |  |
|                      | Select AAA servers below to override use of default servers on this WLAN                                                                                                    |  |  |  |  |

### Configurazione di EAP-GTC

**Radius Servers** 

Radius Server Overwrite interface

Server 2 None 

None

Server 3 None 

None

Server 4 None Server 5 None

Server 6 None

Enabled Enabled

Server 1 IP:10.62.145.51, Port:1812 + IP:10.62.145.51, Port:1813 +

None

None

None

Uno dei metodi di autenticazione supportati per LDAP è EAP-GTC. È disponibile in Cisco AnyConnect, ma per configurare correttamente il profilo è necessario installare l'Editor profili di Network Access Manager.

Authentication Servers Accounting Servers EAP Parameters

Enable 📃

×.

Ŧ

•

Ŧ

Ŧ

È inoltre necessario modificare la configurazione di Network Access Manager, che per impostazione predefinita si trova qui:

C: > ProgramData > Cisco > Cisco AnyConnect Secure Mobility Client > Network Access Manager > sistema > file configuration.xml

Utilizzare le informazioni fornite in queste immagini per configurare il protocollo EAP-GTC sull'endpoint:

| Network Groups     Name:   eap_gtc   Group Membership     In group:   Local networks     In al groups (Global)     Choose Your Network Media   Wired (802.3) Network   Select a wired network if the endstations will be connecting to the network   with a traditional ethernet cable.   WI-Fi (wireless) Network   Select a WiFi network if the endstations will be connecting to the network   via a wireless radio connection to an Access Point.   SSID (max 32 chars):   plborowi_byod   Hidden Network   Association Timeout   Seconds                                                                                                    | ad lended on Porcy                         | etwork Access Managerisystem.comigaration.xim          |                |
|----------------------------------------------------------------------------------------------------|--------------------------------------------|--------------------------------------------------------|----------------|
| Group Membership Group Membership In group: Local networks  Group Membership In all groups (Global) Choose Your Network Media Wired (802.3) Network Select a wired network if the endstations will be connecting to the network with a traditional ethernet cable.  Wi-Fi (wireless) Network Select a WiF in etwork if the endstations will be connecting to the network via a wireless radio connection to an Access Point. SSID (max 32 chars): pborowi_byod Hidden Network Corporate Network Association Timeout  Subscription  Security                                                                                                    | etworks<br>etwork Groups Name:             | eap gtc                                                | Media Type     |
| <ul> <li>In group: Local networks</li> <li>In all groups (Global)</li> <li>Choose Your Network Media</li> <li>Wired (802.3) Network</li> <li>Select a wired network if the endstations will be connecting to the network with a traditional ethernet cable.</li> <li>Wi-Fi (wireless) Network</li> <li>Select a WiF i network if the endstations will be connecting to the network via a wireless radio connection to an Access Point.</li> <li>SSID (max 32 chars): piborowi_byod</li> <li>Hidden Network</li> <li>Corporate Network</li> <li>Association Timeout</li> <li>seconds</li> </ul>                                                                                                    | Group Membership                           |                                                        | Security Leve  |
| In all groups (Global)       Cre         Choose Your Network Media       Ore         Wired (802.3) Network       Select a wired network if the endstations will be connecting to the network with a traditional ethernet cable.         WI-FI (wireless) Network       Select a WiFi network if the endstations will be connecting to the network via a wireless radio connection to an Access Point.         SSID (max 32 chars):       piborowi_byod         Hidden Network       Orporate Network         Association Timeout       5       seconds                                                                                                    | C In group:                                | Local networks                                         | Connection Typ |
| Image: Notice of the analysis of the second second seco | O angroup.                                 |                                                        | Credentiale    |
| Choose Your Network Media  Wired (802.3) Network Select a wired network if the endstations will be connecting to the network with a traditional ethernet cable.  WI-FI (wireless) Network Select a WIFI network if the endstations will be connecting to the network via a wireless radio connection to an Access Point. SSID (max 32 chars): plborowi_byod Hidden Network Corporate Network Association Timeout S SED (max 32 chars) SED (max 32 chars):                                                                                                    | <ul> <li>In all groups (Global)</li> </ul> |                                                        | Credendals     |
| <ul> <li>Wired (802.3) Network</li> <li>Select a wired network if the endstations will be connecting to the network with a traditional ethernet cable.</li> <li>Wi-Fi (wireless) Network</li> <li>Select a WiFi network if the endstations will be connecting to the network via a wireless radio connection to an Access Point.</li> <li>SSID (max 32 chars): piborowi_byod</li> <li>Hidden Network</li> <li>Corporate Network</li> <li>Association Timeout</li> <li>seconds</li> </ul>                                                                                                    | Choose Your Network Media                  | ·                                                      |                |
| Select a wired network if the endstations will be connecting to the network         with a traditional ethernet cable.         WI-Fi (wireless) Network         Select a WIFi network if the endstations will be connecting to the network         via a wireless radio connection to an Access Point.         SSID (max 32 chars):       piborowi_byod         Hidden Network         Corporate Network         Association Timeout       5                                                                                                    | Wired (802.3) Network                      | rk                                                     |                |
| with a traditional ethernet cable.         Image: Wi-Fi (wireless) Network         Select a WiFi network if the endstations will be connecting to the network         via a wireless radio connection to an Access Point.         SSID (max 32 chars):         piborowi_byod         Hidden Network         Image: Corporate Network         Association Timeout       5                                                                                                    | Select a wired networ                      | k if the endstations will be connecting to the network |                |
| WI-Fi (wireless) Network     Select a WIFi network if the endstations will be connecting to the network     via a wireless radio connection to an Access Point.     SSID (max 32 chars):     piborowi_byod     Hidden Network     Corporate Network     Association Timeout     5 seconds                                                                                                    | with a traditional ethe                    | ernet cable.                                           |                |
| Select a WiFi network if the endstations will be connecting to the network         via a wireless radio connection to an Access Point.         SSID (max 32 chars):       piborowi_byod         Image: Hidden Network         Image: Corporate Network         Association Timeout       5         seconds                                                                                                    | Wi-Fi (wireless) Netwo                     | ork                                                    |                |
| Select a winn network in the endstations will be connecting to the network         via a wireless radio connection to an Access Point.         SSID (max 32 chars):       piborowi_byod         Image: Hidden Network         Image: Corporate Network         Association Timeout       5         seconds                                                                                                    | Select a IMEI notwork                      | If the endetetions will be connecting to the natural   |                |
| SSID (max 32 chars): piborowi_byod<br>Hidden Network<br>Corporate Network<br>Association Timeout 5 seconds                                                                                                    | seect a win network                        | In the endstadions will be connecting to the network   |                |
| Association Timeout 5 seconds                                                                                                    | Via a wretess radio co                     | nnector to an Access Point.                            |                |
| Hidden Network     Corporate Network     Association Timeout     5     seconds                                                                                                    | SSLD (max 52 chars):                       | piborowi_byod                                          |                |
| Corporate Network Association Timeout 5 seconds                                                                                                    |                                            | Hidden Network                                         |                |
| Association Timeout 5 seconds                                                                                                    |                                            | Corporate Network                                      |                |
|                                                                                                    | Association Timeout                        | 5 seconds                                              |                |
| Common Software                                                                                                    | Campan Sattings                            |                                                        |                |
| Common Seconds                                                                                                    | - Common Secongs                           |                                                        |                |
|                                                                                                    |                                            | Derver Level M. Li                                     |                |
|                                                                                                    |                                            | Browse Local Machine                                   |                |
| Browse Local Machine                                                                                                    | Connection Timeout                         | 40 seconds                                             |                |
| Browse Local Machine           Connection Timeout         40         seconds                                                                                                    |                                            |                                                        |                |

| 🚰 AnyConnect Profile Editor - N                                                                | letwork Access Manager                                                                                                    |                                                               |  |  |  |
|------------------------------------------------------------------------------------------------|----------------------------------------------------------------------------------------------------|---------------------------------------------------------------|--|--|--|
| File Help                                                                                      |                                                                                                    |                                                               |  |  |  |
| Network Access Manager<br>Client Policy<br>Authentication Policy<br>Networks<br>Network Groups | Networks Profile:ility Client\Network Access Manager\system\configuration.xml                                                                                                    |                                                               |  |  |  |
|                                                                                                | <ul> <li>Open Network<br/>Open networks have no security, and are open to anybody within range. This is<br/>the least secure type of network.</li> <li>Shared Key Network<br/>Shared Key Networks use a shared key to encrypt data between end stations and<br/>network access points. This medium security level is suitable for<br/>small/home offices.</li> <li>Authenticating Network<br/>Authenticating networks provide the highest level of security and are perfect for<br/>enterprise level networks. Authentication networks require radius servers, and<br/>other network infrastructure.</li> <li>802. 1X Settings<br/>authPeriod (sec.) 30 startPeriod (sec.) 30<br/>heldPeriod (sec.) 60 maxStart 3</li> <li>Association Mode<br/>WPA2 Enterprise (AES) </li> </ul> | Security Level<br>Connection Type<br>User Auth<br>Credentials |  |  |  |
|                                                                                                | Next Cancel                                                                                                    |                                                               |  |  |  |

| 🚰 AnyConnect Profile Editor - N                                                                                                | letwork Access Manager                                                                                                    |                                                                             |
|----------------------------------------------------------------------------------------------------|----------------------------------------------------------------------------------------------------|-----------------------------------------------------------------------------|
| File Help                                                                                                    |                                                                                                    |                                                                             |
| AnyConnect Profile Editor -<br>File Help  Network Access Manager  Clent Polcy  Authentication Policy  Networks  Network Groups | Network Access Manager         Profile:ility Client\Network Access Manager\system\configuration.xml         Network Connection Type         Image: Machine Connection         This should be used if the end station should log onto the network before the user logs in. This is typically used for connecting to domains, to get GPO's and other updates from the network before the user has access.         Image: User Connection         The user connection should be used when a machine connection is not needed. A user connection will make the network available after the user has logged on.         Image: Machine and User Connection         This type of connection will be made automatically when the machine boots. It will then be brought down, and back up again with different credentials when the user logs in. | Media Type<br>Security Level<br>Connection Type<br>User Auth<br>Credentials |
|                                                                                                    | Next Cancel                                                                                                    |                                                                             |

| Authentication Policy | EAP Methods                               |                |  |  |
|-----------------------|-------------------------------------------|----------------|--|--|
| Network Groups        | @ FAP-TLS @ PEAP                          | Security Level |  |  |
|                       | 0                                         | Connection Typ |  |  |
|                       | C EAP-TTLS C EAP-FAST                     | User Auth      |  |  |
|                       | © LEAP                                    | Credentials    |  |  |
|                       | Extend user connection beyond log off     |                |  |  |
|                       | EAP-PEAP Settings                         |                |  |  |
|                       | Validate Server Identity                  |                |  |  |
|                       | Enable Fast Reconnect                     |                |  |  |
|                       | Disable when using a Smart Card           |                |  |  |
|                       | Inner Methods based on Credentials Source |                |  |  |
|                       | Authenticate using a Password             |                |  |  |
|                       | EAP-MSCHAPv2                              |                |  |  |
|                       | EAP-GTC                                   |                |  |  |
|                       | EAP-TLS, using a Certificate              |                |  |  |
|                       | O Authenticate using a Token and EAP-GTC  |                |  |  |
|                       |                                           |                |  |  |
|                       |                                           |                |  |  |
|                       |                                           |                |  |  |
|                       |                                           |                |  |  |

| 🚰 AnyConnect Profile Editor - Network Access Manager |                                            |                                        |                |  |  |
|------------------------------------------------------|--------------------------------------------|----------------------------------------|----------------|--|--|
| File Help                                            |                                            |                                        |                |  |  |
| Network Access Manager                               | Networks<br>Profile:ility Client\Network / | Access Manager\system\configuration.xr | nl             |  |  |
|                                                      | User Identity                              |                                        | Media Type     |  |  |
|                                                      | Unprotected Identity Pattern:              | john.doe                               | Security Level |  |  |
|                                                      | Protected Identity Pattern:                | john.doe                               | Liser Auth     |  |  |
|                                                      |                                            | ,                                      | Credentials    |  |  |
|                                                      | - User Credentials                         |                                        | -              |  |  |
|                                                      | O Use Single Sign On Credentials           |                                        |                |  |  |
|                                                      | Prompt for Credentials                     |                                        |                |  |  |
|                                                      | Remember Forever                           |                                        |                |  |  |
|                                                      | Remember while User is                     | s Logged On                            |                |  |  |
|                                                      | Never Remember                             |                                        |                |  |  |
|                                                      | O Use Static Credentials                   |                                        |                |  |  |
|                                                      | Password: password                         | rde .                                  |                |  |  |
|                                                      | pastro                                     |                                        |                |  |  |
|                                                      |                                            |                                        |                |  |  |
|                                                      |                                            |                                        |                |  |  |
|                                                      |                                            |                                        |                |  |  |
|                                                      |                                            |                                        |                |  |  |
|                                                      |                                            |                                        |                |  |  |
|                                                      |                                            |                                        |                |  |  |
|                                                      |                                            |                                        |                |  |  |
|                                                      |                                            |                                        |                |  |  |
|                                                      |                                            |                                        |                |  |  |
|                                                      |                                            |                                        |                |  |  |
|                                                      |                                            |                                        |                |  |  |
|                                                      | Done                                       | Cancel                                 |                |  |  |

Utilizzare le informazioni fornite in queste immagini per modificare i criteri di autenticazione e autorizzazione sull'ISE:

| ahal                  |                    |                                       |                                    |                 |                  |               |                      |                            | License Warr            | me A |
|-----------------------|--------------------|---------------------------------------|------------------------------------|-----------------|------------------|---------------|----------------------|----------------------------|-------------------------|------|
| CISC                  | o Identity Ser     | vices Engine                          |                                    | 🙆 Home          | Operations   •   | Policy   •    | Guest Access         | Administration             |                         |      |
| 📕 🔺                   | uthentication      | Authorization                         | K Profiling                        | 💌 Posture       | 💫 Client Pro     | walening      | 🚊 TrustSec           | 🐴 Policy Elements          |                         |      |
| Auther                | ntication Policy   |                                       |                                    |                 |                  |               |                      |                            |                         |      |
| Define t              | he Authentication  | Policy by selecting the               | protocols that ISE sh              | ould use to con | municate with th | ie network de | vices, and the ident | ity sources that it should | use for authentication. |      |
| For Polic<br>Policy T | y Export go to Adi | ministration > System :<br>Rule Based | > Backup & Restore >               | Policy Export P | age              |               |                      |                            |                         |      |
| r uncy 1              | in C supe          | C Harrison                            |                                    |                 |                  |               |                      |                            |                         |      |
| 1                     | илв 🛛              | : 1f                                  | Wired_MAB OR<br>Wireless_MAB       |                 |                  | Allow P       | rotocols : Default   | Network Access             | and                     |      |
|                       | 🛃 Defaul           | t :                                   | use Internal Endpoin               | its             |                  |               |                      |                            |                         |      |
| 1                     | Dot1X              | : 1f                                  | Wired_802.1X OR<br>Wireless_802.1X |                 |                  | Allow P       | rotocols : Default   | Network Access             | and                     |      |
|                       | 🗹 Defaul           |                                       | USE LDAP_EXAMPLE                   |                 |                  |               |                      |                            |                         |      |
|                       | Default Rule       | e (Bfino match) — : Alloy             | w Protocols : Default              | Network Acces   | 25               | and use :     | Al_User_ID_Stores    | i                          |                         |      |

| CISCO Identity Services Engine                                                                                                    |            |                                   |                |                                         |                                     |                           |            |               | License Warning A |             |  |
|----------------------------------------------------------------------------------------------------|------------|-----------------------------------|----------------|-----------------------------------------|-------------------------------------|---------------------------|------------|---------------|-------------------|-------------|--|
|                                                                                                    |            |                                   | 🟠 Home         | Operations I 🔻                          | Policy   •                          | Guest Access 🖛            | Adm        | inistration 🛛 |                   |             |  |
| 4                                                                                                    | Authentica | ation 🕒 Authorization             | 🔣 Profiling    | 🖄 Posture                               | Gient Pro                           | visioning                 | 🔁 TrustSec | 🐥 Poli        | cy Elements       |             |  |
| Authorization Policy                                                                                                    |            |                                   |                |                                         |                                     |                           |            |               |                   |             |  |
| Define the Authorization Policy by configuring rules based on identity groups and/or other conditions. Drag and drop rules to change the order. |            |                                   |                |                                         |                                     |                           |            |               |                   |             |  |
| 100 100                                                                                                    | cy copore  | ge to namine accord is appendix o | to map or need | and a reacy capace                      |                                     |                           |            |               |                   |             |  |
| First M                                                                                                    | latched Ru | le Applies 🔹                      |                |                                         |                                     |                           |            |               |                   |             |  |
| ) Ex                                                                                                    | ceptions   | (0)                               |                |                                         |                                     |                           |            |               |                   |             |  |
| Sta                                                                                                    | ndard      |                                   |                |                                         |                                     |                           |            |               |                   |             |  |
|                                                                                                    |            |                                   |                |                                         |                                     |                           |            |               |                   |             |  |
| _                                                                                                    | Status     | Rule Name                         | (              | Conditions (identity g                  | roups and other co                  | onditions)                |            |               | Permissions       |             |  |
| 1                                                                                                    | 2          | Users in LDAP store               | if (           | Wireless_802.1X AN<br>m=domainusers.ou= | D LDAP_EXAMPLE:<br>groups,dc=maxtre | ExternalGrou<br>,dc=com ) | ps EQUALS  | then          | PermitAccess      |             |  |
| ł                                                                                                    | 2          | Wireless Black List Default       | if t           | Blacklist AND Wirele                    | ss_Access                           |                           |            | then          | Blackhole_Wire    | less_Access |  |
| Ĩ                                                                                                    | 2          | Profiled Cisco IP Phones          | iř. (          | Cisco-IP-Phone                          |                                     |                           |            | then          | Cisco_IP_Phone    | es          |  |
| Ī                                                                                                    | ~          | Profiled Non Cisco IP Phones      | f 1            | Non_Cisco_Profiled_P                    | hones                               |                           |            | then          | Non_Osco_IP_      | Phones      |  |
| ÷                                                                                                    | 2          | Basic_Authenticated_Access        | if 1           | Network_Access_Aut                      | hentication_Passe                   | đ                         |            | then          | PermitAccess      |             |  |
|                                                                                                    | 2          | Default                           | if no          | matches, then De                        | enyAccess                           |                           |            |               |                   |             |  |

Dopo aver applicato la configurazione, dovrebbe essere possibile connettersi alla rete:

| 🕙 Cisco AnyCo | nnect Secure Mobility Client                  |                 |  |  |
|---------------|-----------------------------------------------|-----------------|--|--|
|               | Network:<br>Connected (10.0.13.87)<br>eap_gtc | e III.          |  |  |
| <b>\$</b> ()  |                                               | altain<br>cisco |  |  |

# Verifica

Per verificare le configurazioni LDAP e ISE, recuperare gli oggetti e i gruppi con una connessione di prova al server:

| alaha                                 |                                                                              |                                                            |                                                     |                           | Liown              | we Warning A                                   |
|---------------------------------------|------------------------------------------------------------------------------|------------------------------------------------------------|-----------------------------------------------------|---------------------------|--------------------|------------------------------------------------|
| cisco Identity Services Engine        | 🏠 Home 🛛 🕲                                                                   | perations 💌 Policy 🖃                                       | Guest Access                                        | dministration   🔻         |                    |                                                |
| 🔆 System 🛛 👹 Identity Management      | 📰 Network Resources 🛛 🛃 D                                                    | evice Portal Management                                    | 🙀 pxGnd Services                                    | Feed Service              | L pxGnd Identit    | y Mapping                                      |
| Identities Groups External Identity 9 | ources Identity Source Seque                                                 | nces Settings                                              |                                                     |                           |                    |                                                |
| External Identity Sources             | LDAP Identity Sources List > LDAP<br>LDAP Identity Source<br>General Connect | EXAMPLE                                                    | nanitation Grout                                    | ns Attributos             |                    |                                                |
| Certificate Authentication Profile    |                                                                              | Primary Server                                             | Bind successful to 10.61                            | 106.242.389               |                    | Secondary S                                    |
| EDAP     EDAP_EXAMPLE                 |                                                                              |                                                            | Result of testing this con<br>Number of Subjects: 2 | figuration is as follows: |                    | Enable Se                                      |
| <ul> <li>RADIUS Token</li> </ul>      | * Hostname/IP                                                                | 10.61.106.242                                              | Number of Groups. 1                                 |                           | Hostname/IP        |                                                |
| <ul> <li>RSA SecuriD</li> </ul>       | * Port                                                                       | 389                                                        | Response time:1636ms                                |                           | Port               | .389                                           |
|                                       | Access<br>Admin DN                                                           | Anonymous Access Authenticated Access ani-Manager,dc=maxor |                                                     | СК                        | Access<br>Admin DN | <ul> <li>Anonymo</li> <li>Authentic</li> </ul> |
|                                       | Password                                                                     |                                                            |                                                     |                           | Password           |                                                |
|                                       | Secure Authentication                                                        | Enable Secure Authentical                                  | lion                                                | Sea                       | ire Authentication | Enable Se                                      |
|                                       | Root CA                                                                      | Certificate Services Endpoint                              | · *                                                 |                           | Root CA            | Certificate S                                  |
|                                       | * Server Timeout                                                             | 10                                                         | ØSeconds                                            |                           | Server Timeout     | 10                                             |
|                                       | * Max. Admin Connections                                                     | 20                                                         | æ                                                   | Max. Ad                   | min Connections    | 20                                             |
|                                       | ł                                                                            | Test Bind to Server                                        |                                                     |                           |                    | Test Bind t                                    |
|                                       | •                                                                            |                                                            |                                                     | 11                        |                    |                                                |
|                                       | Save                                                                         |                                                            |                                                     |                           |                    |                                                |

Di seguito viene riportato un esempio di report generato dall'ISE:

| sco Identity Services Engine                                                                                      |                        |                                                                                                    | T Guest Access T Administration                    | Ticrory Min                    | 005 <b>V</b>   400   200 |
|----------------------------------------------------------------------------------------------------|------------------------|----------------------------------------------------------------------------------------------------|----------------------------------------------------|--------------------------------|--------------------------|
| Authentications 🚊 Reports                                                                                         | Endpoint Protection    | Service Scrubleshoot                                                                                                    |                                                    |                                |                          |
| Neconfigured Supplicants $^{\oplus}$ 1                                                                            | Их                     | configured Network Devices (3)<br>O                                                                                       | RADIUS Drops (2)<br>1305                           | Clent Sto                      | pped Responding (2)<br>0 |
| Shaw Uve Sessions – 🎡 Add at Remove Od                                                                            | unns 🔻 🏀 Refresh 🛛 🔞 R | Reset Repeat Counts                                                                                                    |                                                    | Refea                          | Every 1 minute           |
| v Status<br>Al v Detais                                                                                           | Repeat Count           | Endpoint ID     Endpoint                                                                                                  | L Profile (1) Authentication Policy (2)            | Authorization Policy           | Authorization Profiles   |
| 5-06-04 21:59:45.538 🕦 🚡                                                                                          | 0 john.doe<br>john.doe | C0x4Ax00:14:80:48 Windows<br>C0x4Ax00:14:80:48 Windows                                                                    | s7-Workst<br>s7-Workst Default >> Dot1X >> Default | Default >> Users in LDAP store | PermitAccess             |
|                                                                                                    |                        |                                                                                                    |                                                    |                                |                          |
|                                                                                                    |                        |                                                                                                    |                                                    |                                |                          |
| Overview<br>Event                                                                                                 |                        | 5200 Authentication                                                                                                    | succeeded                                          |                                |                          |
| Overview<br>Event<br>Username                                                                                     |                        | 5200 Authentication                                                                                                    | succeeded                                          |                                |                          |
| Overview<br>Event<br>Username<br>Endpoint Id                                                                      |                        | 5200 Authentication<br>john.doe<br>C0:4A:00:14:8D:4B €                                                                    | succeeded<br>⊕                                     |                                |                          |
| Overview<br>Event<br>Username<br>Endpoint Id<br>Endpoint Profile                                                  |                        | 5200 Authentication<br>john.doe<br>C0:4A:00:14:8D:4B<br>Windows7-Workstat                                                 | succeeded<br>Đ                                     |                                |                          |
| Overview<br>Event<br>Username<br>Endpoint Id<br>Endpoint Profile<br>Authentication Policy                         |                        | 5200 Authentication<br>john.doe<br>€<br>C0:4A:00:14:8D:4B<br>Windows7-Workstat<br>Default >> Dot1X >>                     | succeeded<br>⊕<br>tion<br>Default                  |                                |                          |
| Overview<br>Event<br>Username<br>Endpoint Id<br>Endpoint Profile<br>Authentication Policy<br>Authorization Policy |                        | 5200 Authentication<br>john.doe<br>C0:4A:00:14:8D:4B<br>Windows7-Workstat<br>Default >> Dot1X >><br>Default >> Users in I | succeeded                                          |                                |                          |

| Authentication Details        |                                           |
|-------------------------------|-------------------------------------------|
| Source Timestamp              | 2015-06-04 21:59:45.509                   |
| Received Timestamp            | 2015-06-04 21:59:45.51                    |
| Policy Server                 | ise13                                     |
| Event                         | 5200 Authentication succeeded             |
| Failure Reason                |                                           |
| Resolution                    |                                           |
| Root cause                    |                                           |
| Username                      | john.doe                                  |
| User Type                     |                                           |
| Endpoint Id                   | C0:4A:00:14:8D:4B                         |
| Endpoint Profile              | Windows7-Workstation                      |
| IP Address                    |                                           |
| Authentication Identity Store | LDAP_EXAMPLE                              |
| Identity Group                | Workstation                               |
| Audit Session Id              | 0a3e9465000010035570b956                  |
| Authentication Method         | dot1x                                     |
| Authentication Protocol       | PEAP (EAP-GTC)                            |
| Service Type                  | Framed                                    |
| AD ExternalGroups             | cn=domainusers.ou=groups.dc=maxcrc.dc=com |
| IdentityDn                    | uid=john.doe,ou=people,dc=maxcrc,dc=com   |
| RADIUS Username               | john.doe                                  |

# Risoluzione dei problemi

In questa sezione vengono descritti alcuni errori comuni che si sono verificati con questa configurazione e viene spiegato come risolverli:

- Dopo l'installazione di OpenLDAP, se si verifica un errore che indica la mancanza del file gssapi.dll, riavviare Microsoft Windows.
- Potrebbe non essere possibile modificare direttamente il file configuration.xml di Cisco AnyConnect. Salvare la nuova configurazione in un'altra posizione e quindi utilizzarla per sostituire il file precedente.
- Nel report di autenticazione viene visualizzato il seguente messaggio di errore:

#### <#root>

Authentication method is not supported by any applicable identity store

Questo messaggio di errore indica che il metodo selezionato non è supportato da LDAP.

Verificare che il protocollo di autenticazione nello stesso report mostri uno dei metodi supportati (EAP-GTC, EAP-TLS o PEAP-TLS).

• Nel report di autenticazione, se si nota che il soggetto non è stato trovato nell'archivio delle identità, il nome utente del report non corrisponde all'Attributo nome soggetto per alcun utente nel database LDAP.

In questo scenario, il valore è stato impostato su uid per questo attributo, il che significa che ISE cerca i valori uid per l'utente LDAP quando cerca di trovare una corrispondenza.

• Se i soggetti e i gruppi non vengono recuperati correttamente durante un test di binding al server, si tratta di una configurazione errata per le basi di ricerca.

Tenere presente che la gerarchia LDAP deve essere specificata dall'elemento foglia alla radice e da dc (può essere costituita da più parole).

Suggerimento: per risolvere i problemi di autenticazione EAP sul lato WLC, fare riferimento al documento di esempio dell'autenticazione EAP con i controller WLAN (WLC).

#### Informazioni su questa traduzione

Cisco ha tradotto questo documento utilizzando una combinazione di tecnologie automatiche e umane per offrire ai nostri utenti in tutto il mondo contenuti di supporto nella propria lingua. Si noti che anche la migliore traduzione automatica non sarà mai accurata come quella fornita da un traduttore professionista. Cisco Systems, Inc. non si assume alcuna responsabilità per l'accuratezza di queste traduzioni e consiglia di consultare sempre il documento originale in inglese (disponibile al link fornito).